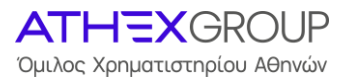

# ΣΥΣΤΗΜΑ ΕΡΜΗΣ

# ΟΔΗΓΙΕΣ ΠΡΟΣ ΧΡΗΣΤΕΣ ΕΡΜΗ ΓΙΑ ΔΗΜΙΟΥΡΓΙΑ/ΞΕΚΛΕΙΔΩΜΑ PASSWORD

Έκδοση: 1.0 Αθήνα, Ιούνιος 2025

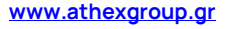

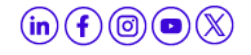

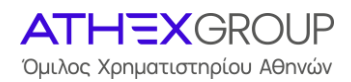

## Περιεχόμενα

| Α. ΟΔΗΓΙΕΣ ΧΡΗΣΤΩΝ ΔΗΜΙΟΥΡΓΙΑΣ PASSWORD ΕΙΣΟΔΟΥ ΣΤΟ ΣΥΣΤΗΜΑ ΕΡΜΗΣ 3                                                                                       |
|----------------------------------------------------------------------------------------------------|
| Βήμα 1° : Συνδεθείτε με το Σύστημα ΕΡΜΗΣ και Επιλέξτε Σύνδεση                                                                                             |
| Βήμα 2°: Επιλέξτε Ξέχασα τον κωδικό πρόσβασης4                                                                                                    |
| Βήμα 3°: Εισάγετε το username(email)5                                                                                                    |
| Βήμα 4°: Αποστολή Συνδέσμου μηδενισμού κωδικού πρόσβασης                                                                                                  |
| Βήμα 5°: Λαμβάνετε mail με το Reset password link5                                                                                                    |
| Βήμα 6°: Δημιουργία Κωδικού πρόσβασης6                                                                                                    |
| Βήμα 7°: Αποδεχτείτε τους όρους χρήσης6                                                                                                    |
| Βήμα 8°: Ορίστε την ερώτηση και την απάντηση ασφαλείας                                                                                                    |
|                                                                                                    |
| Β. ΞΕΚΛΕΙΔΩΜΑ ΛΟΓΑΡΙΑΣΜΟΥ ΕΡΜΗ8                                                                                                    |
| <b>Β. ΞΕΚΛΕΙΔΩΜΑ ΛΟΓΑΡΙΑΣΜΟΥ ΕΡΜΗ8</b><br>Εάν κλειδώθηκε ο λογαριασμός σας ή δεν θυμάστε το password, ακολουθείστε την<br>διαδικασία του forgot password8 |
| <b>Β. ΞΕΚΛΕΙΔΩΜΑ ΛΟΓΑΡΙΑΣΜΟΥ ΕΡΜΗ</b>                                                                                                    |
| <ul> <li>Β. ΞΕΚΛΕΙΔΩΜΑ ΛΟΓΑΡΙΑΣΜΟΥ ΕΡΜΗ</li></ul>                                                                                                    |
| <ul> <li>Β. ΞΕΚΛΕΙΔΩΜΑ ΛΟΓΑΡΙΑΣΜΟΥ ΕΡΜΗ</li></ul>                                                                                                    |
| <ul> <li>Β. ΞΕΚΛΕΙΔΩΜΑ ΛΟΓΑΡΙΑΣΜΟΥ ΕΡΜΗ</li></ul>                                                                                                    |
| <ul> <li>Β. ΞΕΚΛΕΙΔΩΜΑ ΛΟΓΑΡΙΑΣΜΟΥ ΕΡΜΗ</li></ul>                                                                                                    |

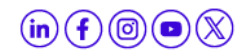

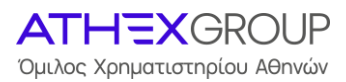

## <u>Α. ΟΔΗΓΙΕΣ ΧΡΗΣΤΩΝ ΔΗΜΙΟΥΡΓΙΑΣ PASSWORD ΕΙΣΟΔΟΥ ΣΤΟ</u> ΣΥΣΤΗΜΑ ΕΡΜΗΣ

#### Βήμα 1° : Συνδεθείτε με το Σύστημα ΕΡΜΗΣ και Επιλέξτε Σύνδεση

Από την ιστοσελίδα του ομίλου επιλέξτε ΧΡΗΣΙΜΟΙ ΣΥΝΔΕΣΜΟΙ -> Είσοδος στις Υπηρεσίες ΑΤΗΕΧGROUP -> ΕΡΜΗΣ

| Χρήσιμοι                             | Σύν           | ίδεσμοι                              |               |                     |               |                                          |
|--------------------------------------|---------------|--------------------------------------|---------------|---------------------|---------------|------------------------------------------|
| Άντληση Κεφαλαίων                    | $\rightarrow$ | Ανακοινώσεις Εισηγμένων<br>Εταιρειών | $\rightarrow$ | Τιμές Κλεισίματος   | $\rightarrow$ | Οικονομικά Δεδομένα Εταιρειών 🔿          |
| Είσοδος στις Υπηρεσίες<br>ΑΤΗΕΧGROUP | 7             | Κέντρο Τύπου                         | $\rightarrow$ | Επενδυτικές Σχέσεις | $\rightarrow$ | Υπηρεσία ATHEXGROUP Status $  ightarrow$ |

και πατήστε ΕΡΜΗΣ.

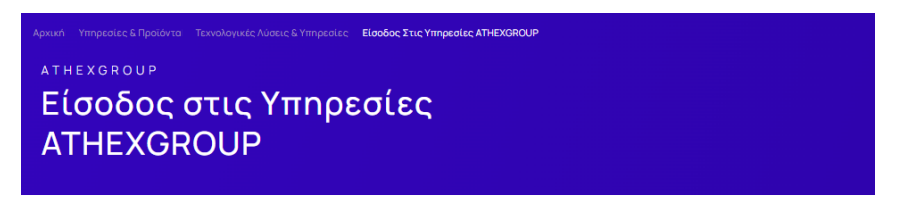

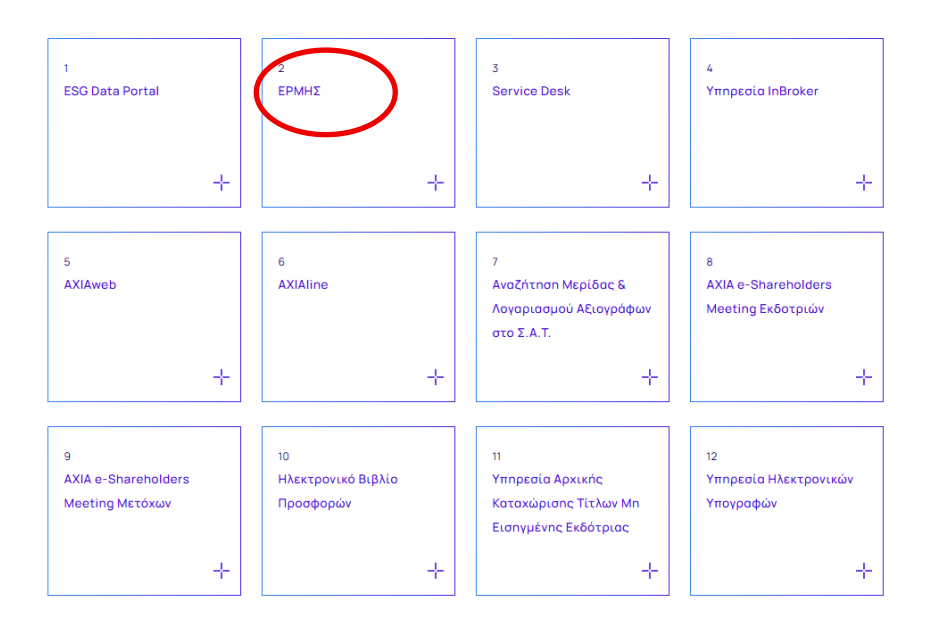

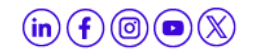

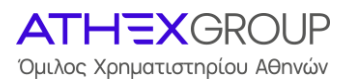

#### Επιλέξτε σύνδεση (πάνω δεξιά στην οθόνη)

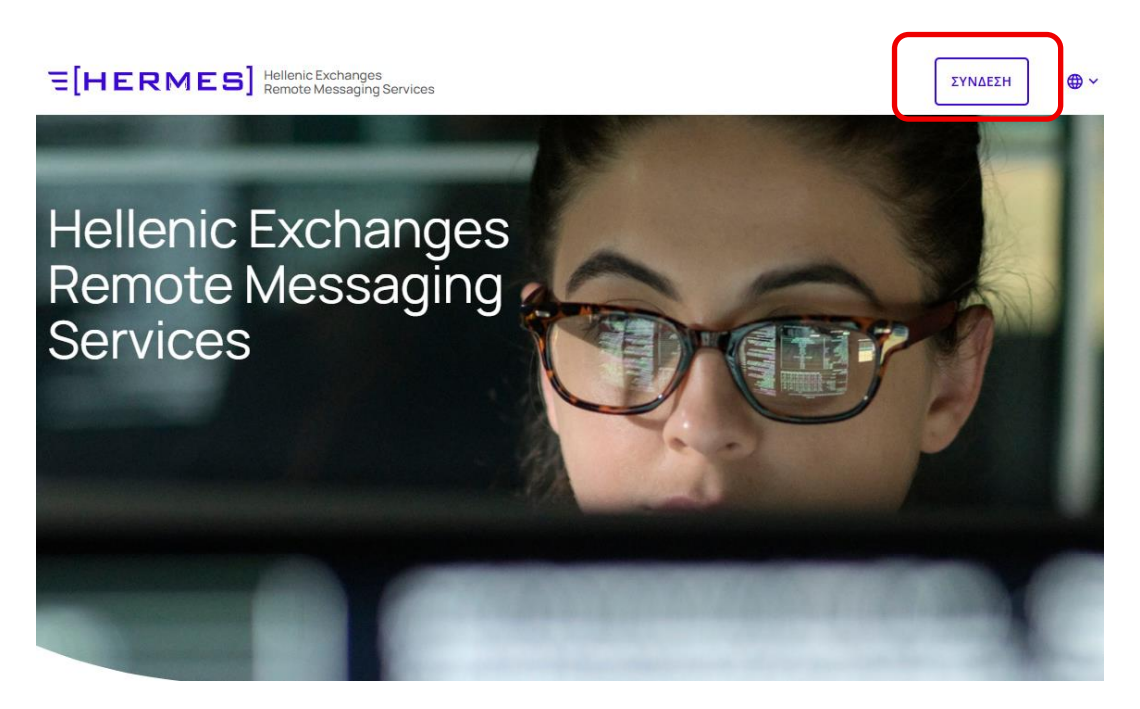

#### Βήμα 2°: Επιλέξτε Ξέχασα τον κωδικό πρόσβασης

Επιλέξτε Ξέχασα τον κωδικό πρόσβασης/Reset password (στο τέλος της φόρμας)

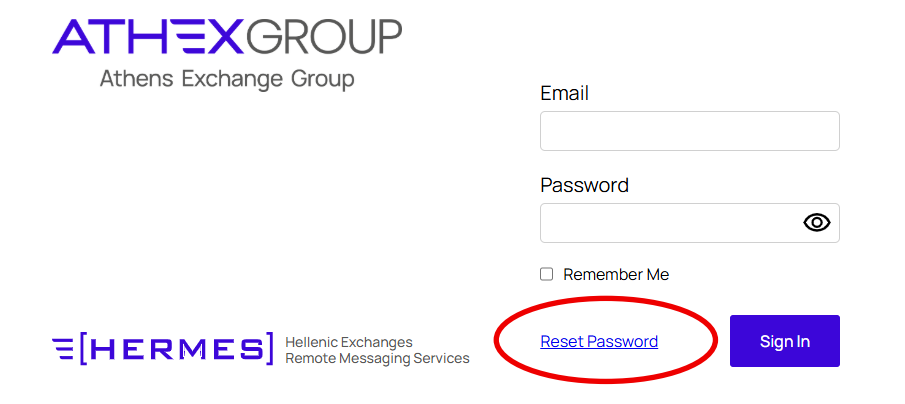

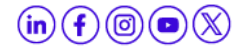

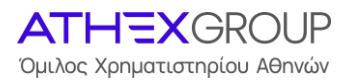

#### Βήμα 3°: Εισάγετε το username (email)

Στη φόρμα συμπληρώστε το πεδίο Διεύθυνση email και το πεδίο Επαλήθευση κειμένου και επιλέξτε Επόμενο

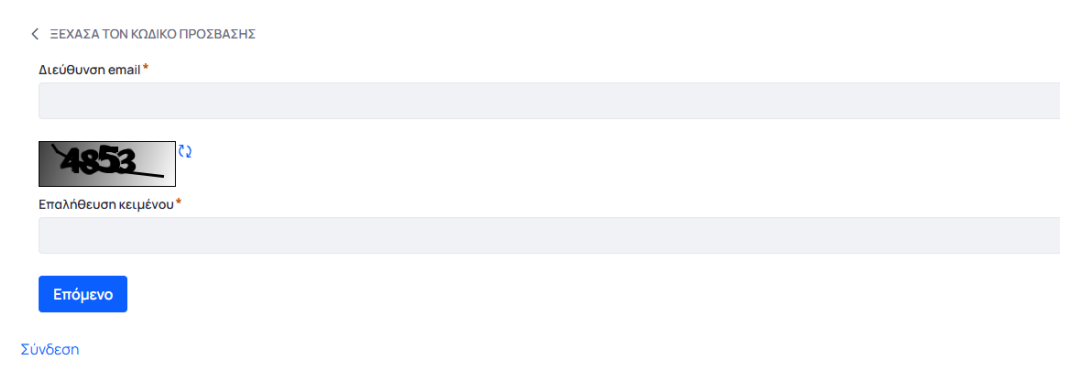

#### Βήμα 4°: Αποστολή Συνδέσμου μηδενισμού κωδικού πρόσβασης

Επιλέξτε αποστολή Συνδέσμου μηδενισμού κωδικού πρόσβασης

ΞΕΧΑΣΑ ΤΟΝ ΚΩΔΙΚΟ ΠΡΟΣΒΑΣΗΣ

Αποστολή συνδέσμου μηδενισμού κωδικού πρόσβασης

Σύνδεση

#### Βήμα 5°: Λαμβάνετε mail με το Reset password link

Στο email που έχετε δηλώσει στην αίτηση δημιουργίας χρηστών ΕΡΜΗ λαμβάνετε το ακόλουθο μήνυμα και επιλέγετε το link.

| Reset your password                                                                                                    | Ορισμός νέου κωδικού                                                                                                    |
|----------------------------------------------------------------------------------------------------|----------------------------------------------------------------------------------------------------|
| Dear,                                                                                                    | Αγαπητέ/ή …,                                                                                                    |
| You can reset your <u>www.athexgroup.gr</u> password by                                                                          | Μπορείτε να ορίσετε νέο κωδικό στο                                                                                                |
| clicking on the link below:                                                                                                    | <u>www.athexgroup.gr</u> κάνοντας κλικ εδώ:                                                                                       |
| https://portal.athexgroup.gr/c/portal/update_password?                                                                           | https://portal.athexgroup.gr/c/portal/update_password?                                                                            |
| p_1_id=6&ticketKey=theKey                                                                                                    | p_1_id=6&ticketKey=theKey                                                                                                    |
| This link will remain valid until                                                                                                | Ο σύνδεσμος ισχύει μέχρι την                                                                                                    |
| [\$TICKET_VALID_UNTIL_EN\$]                                                                                                    | [\$TICKET_VALID_UNTIL_EL\$]                                                                                                    |
| The request for password reset was made from the<br>computer <thecomputer> with address <theaddress>.</theaddress></thecomputer> | Το αίτημα ορισμού νέου κωδικού έγινε από τον<br>υπολογιστή <thecomputer> με διεύθυνση<br/><theaddress></theaddress></thecomputer> |
| Please do not hesitate to contact us for any problem                                                                             | Παρακαλούμε επικοινωνήστε μαζί μας για οποιοδήποτε                                                                                |
| regarding the change of your password.                                                                                           | πρόβλημα σχετικά με την αλλαγή του κωδικού σας.                                                                                   |
| Sincerely,                                                                                                    | Με εκτίμηση,                                                                                                    |
| Athex Site Help Desk                                                                                                    | Athex Site Help Desk                                                                                                    |
| <u>athexsite-helpdesk@athexgroup.gr</u>                                                                                          | <u>athexsite-helpdesk@athexgroup.gr</u>                                                                                           |
| <u>www.athexgroup.gr</u>                                                                                                    | <u>www.athexgroup.gr</u>                                                                                                    |

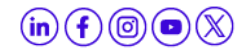

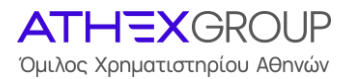

#### **Βήμα 6°: Δημιουργία Κωδικού πρόσβασης**

Εισάγετε το password που επιθυμείτε 2 φορές, σύμφωνα με τους εμφανιζόμενους κανόνες.

Πατήστε αποθήκευση.

| ATHEXGROUP<br>Ομιλος Χρηματιστηρίου Αθηνών |                                                                                                    | en <mark>gr</mark> | Σύνδεση |
|--------------------------------------------|----------------------------------------------------------------------------------------------------|--------------------|---------|
|                                            | Αλλαγή κωδικού πρόσβασης                                                                                                    |                    |         |
|                                            | <ul> <li>Για την δημιουργία νέου Κωδικού Πρόσβασης, ισχύουν οι εξής κανόνες:</li> <li>Να αποτελείται από τουλάχιστον 8 χαρακτήρες, εκ των οποίων οι 5 πρέπει να είναι μοναδικοί.</li> <li>Να περιλαμβάνει τουλάχιστον ένα (1) κεφαλαίο γράμμα, ένα (1) μικρό γράμμα, έναν (1) αριθμό και έναν (1) ειδικό χαρακτήρα (οι χαρακτήρες %,)." δεν επιτρέπονται).</li> <li>Να περιλαμβάνει το πολύ έως 2 συνεχόμενες επαναλήψεις του ίδιου χαρακτήρα.</li> <li>Να διαφέρει σε τουλάχιστον 3 χαρακτήρες από τον προηγούμενο (παλιό) Κωδικό Πρόσβασης.</li> <li>Δεν επιτρέπεται η χρήση οποιουδήποτε από τους τελευταίους 5 Κωδικούς Πρόσβασης που έχει ήδη χρησιμοποιήσει ο χρήστης.</li> <li>Για προβλήματα κατά την είσοδό σας στο Portal, παρακαλούμε επικοινωνήστε με τους διαχειριστές στο παρακάτω email: AthexSite@athexgroup.gr</li> </ul> |                    |         |
|                                            | Reenter Password<br>Αποθήκευση Άκυρο                                                                                                    |                    |         |

### Βήμα 7°: Αποδεχτείτε τους όρους χρήσης

#### Επιλέξτε Συμφωνώ

|                                                                                                    |       | ( | en <mark>gr</mark> | • |
|----------------------------------------------------------------------------------------------------|-------|---|--------------------|---|
| Όροι χρήσης                                                                                                    | el-GR |   |                    |   |
| Σύμβολο κράτησης θέσης για όρους χρήσης<br>Οι όφοι κρήσης εμφανίζονται σε κάθε χρήστη κατά την πρώτη σύνδεση. Ένος χρήστης διαχείρισης πρέπει να<br>ρυθμίσει τις ποραμέτρους των Όρων χρήσης στον Πίνακα Ελέγχου > ρυθμίσεις παραμέτρων > παρουσίας.<br>Συμφωνώ<br>Διαφωνώ |       |   |                    |   |

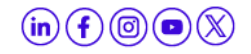

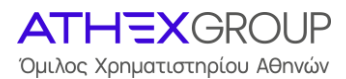

#### Βήμα 8°: Ορίστε την ερώτηση και την απάντηση ασφαλείας

Επιλέξτε από την λίστα τιμών την ερώτηση που επιθυμείτε να ορίσετε ως ερώτηση ασφαλείαςκαι ορίστε την απάντηση.

Πατήστε αποθήκευση και εισέλθετε στον ΕΡΜΗ.

Η ερώτηση και η απάντηση αυτή θα χρησιμοποιείται στην περίπτωση που δεν Θυμόσαστε το password και πρέπει να γίνει reset.

Image: Constraint of the constraint of the constraint o

Κ ΕΙΣΟΔΟΣ Έχετε εισέλθει στο σύστημα ως < Username >.

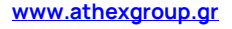

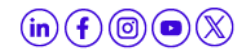

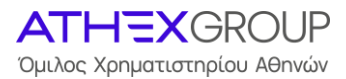

## Β. ΞΕΚΛΕΙΔΩΜΑ ΛΟΓΑΡΙΑΣΜΟΥ ΕΡΜΗ

Εάν κλειδώθηκε ο λογαριασμός σας ή δεν θυμάστε το password, ακολουθείστε την διαδικασία του forgot password.

#### Βήμα 1°: Επιλέξτε σύνδεση (πάνω δεξιά στην οθόνη)

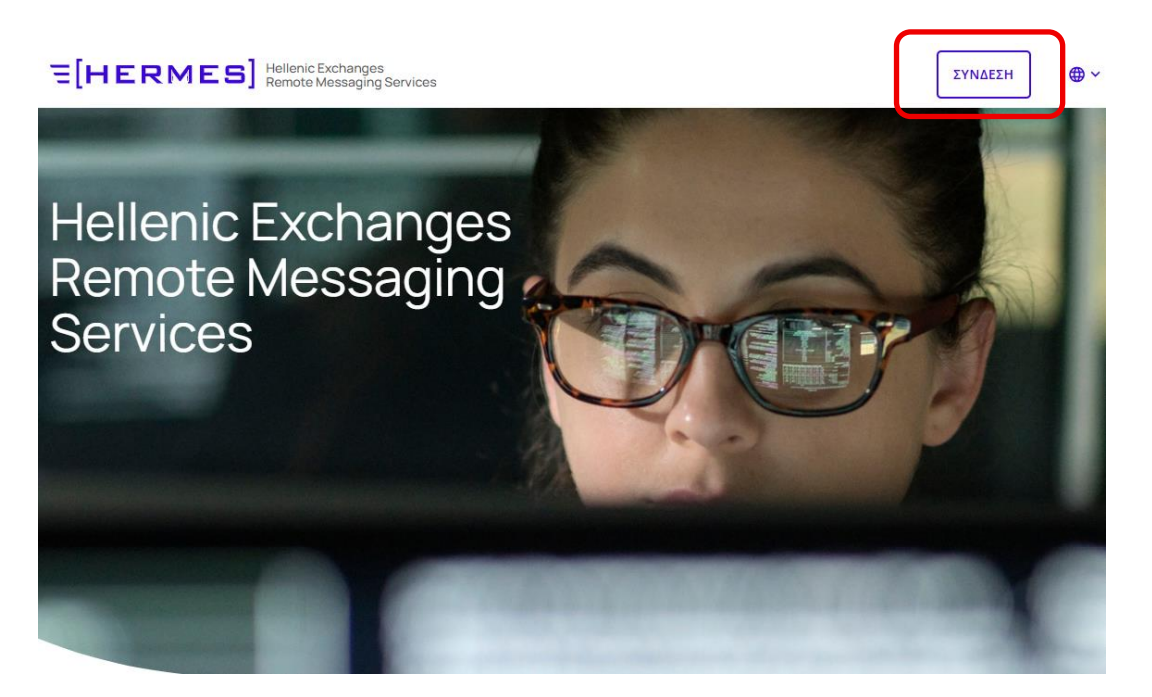

#### Βήμα 2°: Επιλέξτε Ξέχασα τον κωδικό πρόσβασης

Επιλέξτε Ξέχασα τον κωδικό πρόσβασης/Reset password (στο τέλος της φόρμας)

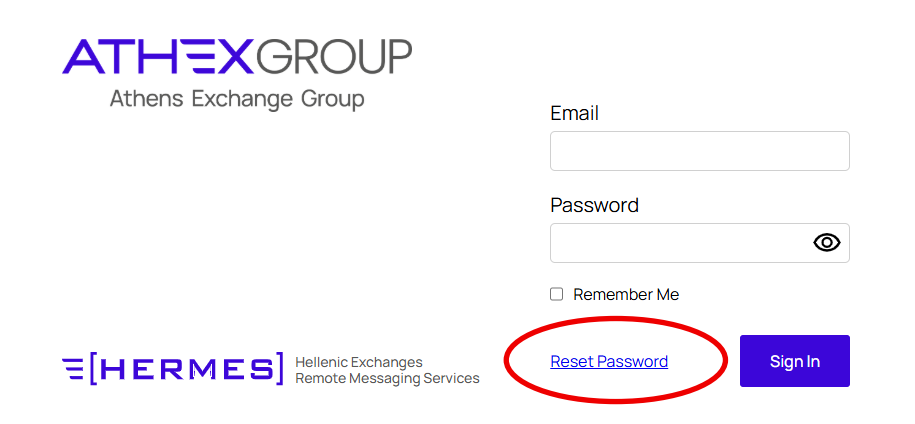

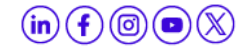

www.athexgroup.gr

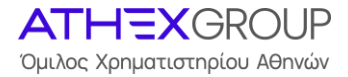

#### Βήμα 3°: Εισάγετε το username (email)

Στη φόρμα συμπληρώστε το πεδίο Διεύθυνση email και το πεδίο Επαλήθευση κειμένου και επιλέξτε Επόμενο

| ΞΕΧΑΣΑ ΤΟΝ ΚΩΔΙΚΟ ΠΡΟΣΒΑΣΗΣ          |  |
|--------------------------------------|--|
| Διεύθυνση email *                    |  |
|                                      |  |
| <b>4853</b><br>Επαλήθευση κειμένου * |  |
|                                      |  |
| Επόμενο                              |  |
| Σύνδεση                              |  |

#### Βήμα 4°: Απαντήστε την ερώτηση ασφαλείας

Απαντήστε σωστά την ερώτηση ασφαλείας που είχατε ορίσει κατά την αρχική δημιουργία password και πατήστε Αποστολή συνδέσμου μηδενισμού κωδικού πρόσβασης.

|                                                                                                    | en <mark>gr</mark> | Σύνδεση |
|----------------------------------------------------------------------------------------------------|--------------------|---------|
| ζ ΞΕΧΑΣΑ ΤΟΝ ΚΩΔΙΚΟ ΠΡΟΣΒΑΣΗΣ                                                                         |                    |         |
| An email will be sent to g.thanasia@athexgroup.gr if you can correctly answer the following question. |                    |         |
| Ποιο είναι το μεσαίο όνομα του πατέρα σας                                                             |                    |         |
|                                                                                                    |                    |         |
| Αποστολή συνδέσμου μηδενισμού κωδικού πρόσβασης                                                       |                    |         |
| Σύνδεση                                                                                               |                    |         |

#### ΣΗΜΑΝΤΙΚΕΣ ΕΠΙΣΗΜΑΝΣΕΙΣ

- Το password management γίνεται μέσω του link <u>https://portal.athexgroup.gr</u>. Σε αυτή την εφαρμογή αποθηκεύεται και ο συνδυασμός ερώτησης και απάντησης ασφαλείας.
- Στο ανωτέρω link, ο ίδιος ο χρήστης μπορεί να αλλάζει/ξεκλειδώνει το password του, **εφόσον γνωρίζει/θυμάται την ερώτηση <u>και</u> την απάντηση ασφαλείας.**

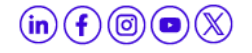

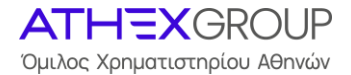

- Σε περίπτωση που ο χρήστης δεν γνωρίζει/θυμάται την ερώτηση ή/και την απάντηση ασφαλείας, θα πρέπει να αποστέλλει σχετικό e-mail στη διεύθυνση <u>AthexSite-HelpDesk@athexgroup.gr</u>.
- <u>Για υφιστάμενους χρήστες Issuers Service Desk</u>, επισημαίνεται ότι οι κωδικοί σας ισχύουν και για το νέο σύστημα ΕΡΜΗΣ, επομένως δεν χρειάζεται να προβείτε σε επιπρόσθετη ενέργεια για τη σύνδεσή σας στη νέα έκδοση του συστήματος ΕΡΜΗΣ, τόσο στο test, όσο και στο παραγωγικό περιβάλλον.

#### Bήμα 5°: Λαμβάνετε mail με το Reset password link

Στο email που έχετε δηλώσει στην αίτηση δημιουργίας χρηστών ΕΡΜΗ λαμβάνετε το ακόλουθο μήνυμα και επιλέγετε το link.

| Reset your password                                                                                                    | Ορισμός νέου κωδικού                                                                                                    |
|----------------------------------------------------------------------------------------------------|----------------------------------------------------------------------------------------------------|
| Dear,                                                                                                    | Αγαπητέ/ή …,                                                                                                    |
| You can reset your <u>www.athexgroup.gr</u> password by clicking on the link below:                                           | Μπορείτε να ορίσετε νέο κωδικό στο<br><u>www.athexgroup.gr</u> κάνοντας κλικ εδώ:                                                 |
| https://portal.athexgroup.gr/c/portal/update_password?                                                                        | https://portal.athexgroup.gr/c/portal/update_password?                                                                            |
| p_l_id=6&ticketKey=theKey                                                                                                    | p_1_id=6&ticketKey=theKey                                                                                                    |
| This link will remain valid until                                                                                             | Ο σύνδεσμος ισχύει μέχρι την                                                                                                    |
| [\$TICKET_VALID_UNTIL_EN\$]                                                                                                   | [\$TICKET_VALID_UNTIL_EL\$]                                                                                                    |
| The request for password reset was made from the computer <thecomputer> with address <theaddress>.</theaddress></thecomputer> | Το αίτημα ορισμού νέου κωδικού έγινε από τον<br>υπολογιστή <thecomputer> με διεύθυνση<br/><theaddress></theaddress></thecomputer> |
| Please do not hesitate to contact us for any problem                                                                          | Παρακαλούμε επικοινωνήστε μαζί μας για οποιοδήποτε                                                                                |
| regarding the change of your password.                                                                                        | πρόβλημα σχετικά με την αλλαγή του κωδικού σας.                                                                                   |
| Sincerely,                                                                                                    | Με εκτίμηση,                                                                                                    |
| Athex Site Help Desk                                                                                                    | Athex Site Help Desk                                                                                                    |
| <u>athexsite-helpdesk@athexgroup.gr</u>                                                                                       | <u>athexsite-helpdesk@athexgroup.gr</u>                                                                                           |
| <u>www.athexgroup.gr</u>                                                                                                    | <u>www.athexgroup.gr</u>                                                                                                    |

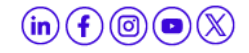

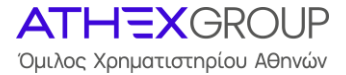

#### Βήμα 6°: Δημιουργία Κωδικού πρόσβασης

Εισάγετε το password που επιθυμείτε 2 φορές, σύμφωνα με τους εμφανιζόμενους κανόνες.

en gr Σύνδεση

Πατήστε αποθήκευση.

#### ATHEXGROUP

| Αλλαγη κωδικου προσβασης                                                                                                    | el-GR                                                                                            |
|----------------------------------------------------------------------------------------------------|--------------------------------------------------------------------------------------------------|
| Για την δημιουργία νέου Κωδικού Πρόσβασης, ισχύουν οι εξής κανόνες:                                                                                                    |                                                                                                  |
| <ul> <li>Να αποτελείται από τουλάχιστον 8 χαρακτήρες, εκ των οποίων οι 5 πρέπει να ε</li> <li>Να περιλαμβάνει τουλάχιστον ένα (1) κεφαλίαι γράμμα, ένα (1) μικρά γράμμα, ειδικά χαρακτήρα (οι χαρακτήρες %1, <sup>7</sup>. δεν επιτρέπονται).</li> <li>Να περιλαμβάνει το πολύ έως 2 ουνεκόμενες επαναλήψεις του ίδιου χαρακτήρ</li> <li>Να διαφέρει σε τουλάχιστον 3 χαρακτήρες από του προηγούμενα (πολιό) Κωδι</li> <li>Δεν επιτρέπεται η χρήση οποιουδήποτε από τους τελευταίους 5 Κωδικούς Πρ.</li> </ul> | είναι μοναδικοί.<br>έναν (1) αριθμό και έναν (1)<br>ια.<br>κό Πρόσβασης.<br>όσβασης που έχει ήδη |
| Για προβλήματα κατά την είσοδό σας στο Portal, παρακαλούμε επικοινωνήστε με του<br>email: AthexSite@athexgroup.gr                                                                                                    | ις διαχειριστές στο παρακάτω                                                                     |
| Κωδικός πρόσβασης                                                                                                    |                                                                                                  |
| Reenter Password                                                                                                    |                                                                                                  |
|                                                                                                    |                                                                                                  |

#### < εισοδοσ

Έχετε εισέλθει στο σύστημα ως < Username >.

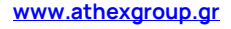

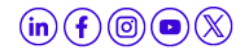